# Módulo de Acceso a la Información

# Acceso a Módulo

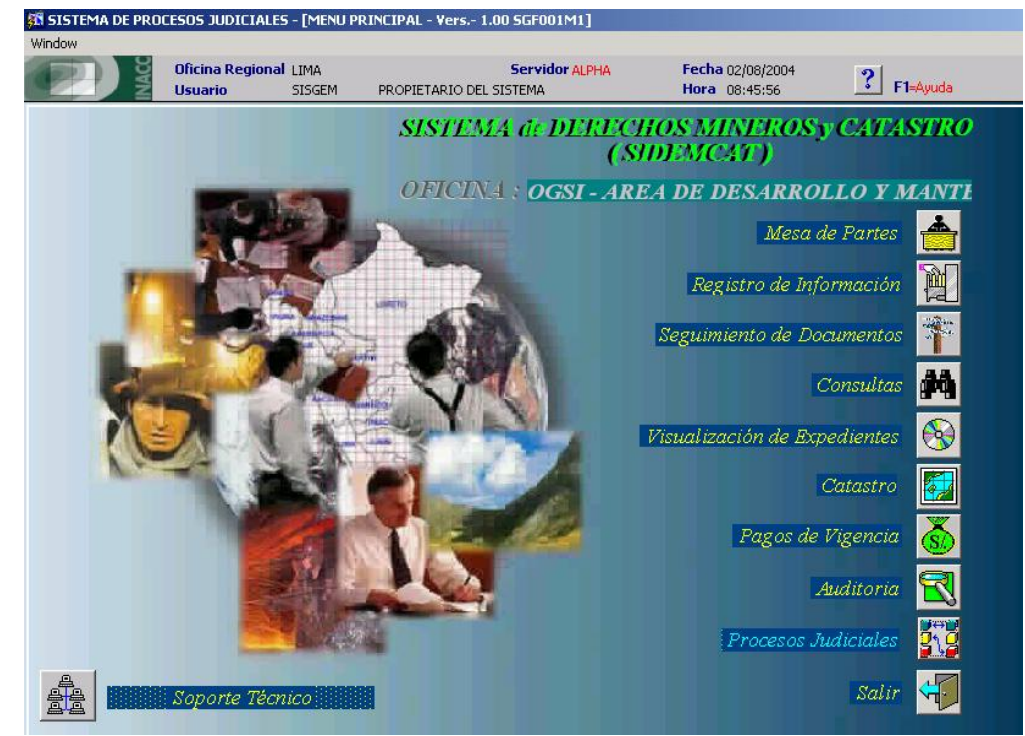

| Administración Proces                  | os Judiciales | Notificaciones | Reportes Salir Window   |                  |             |
|----------------------------------------|---------------|----------------|-------------------------|------------------|-------------|
| 1 🖙 🕺 🗤                                |               |                |                         |                  |             |
| NGEMMET                                | Oficina Reg   | ional LIMA     | Servidor SRVDESA01      | Fecha 15/11/2010 | ? 51 Aurida |
| In this firstfaire Manue v Model rates | Usuario       | SISGEM         | PROPIETARIO DEL SISTEMA | Hora 12:11:36    | F HAyuua    |

#### OSI - AREA DE DESARROLLO Y MANTENIMIENTO

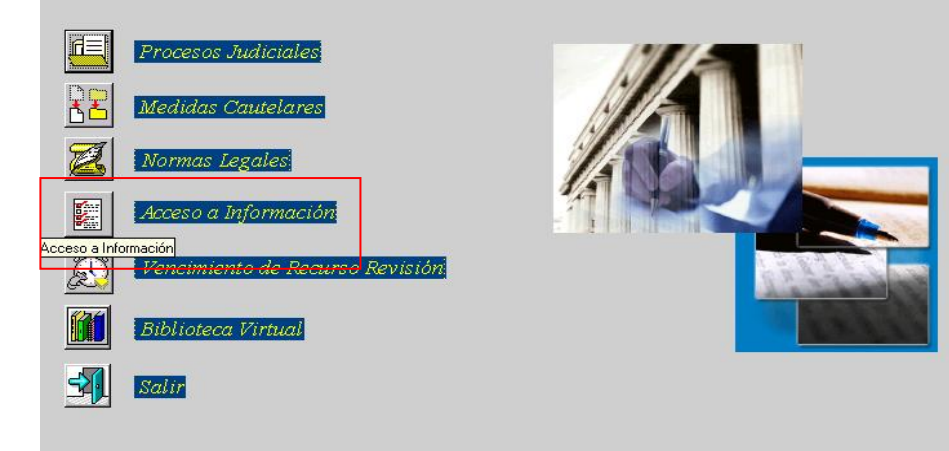

### Módulo de Acceso de la Información

Pantalla principal que permite realizar el registro, actualización y consulta de las solicitudes; así como también nos permite dar de alta y baja a las solicitudes que nos muestra en la grilla.

| NG<br>Bala Geal | SMM ST Usu      | Jario        | SISGEM PROPIETAR              | IO DEL SISTEMA           | OUT SRVDESAUL              | Hora 12:25:34 F1=Ayuda                                     |
|-----------------|-----------------|--------------|-------------------------------|--------------------------|----------------------------|------------------------------------------------------------|
| <b>?</b>        | <b>%</b>        |              |                               |                          | ø                          | <b>F</b> 🔊 🛍 🖌 💌                                           |
| N               | úmero de Solici | itud [       | Tipo de S                     | olicitante               |                            | Ordenado por:                                              |
|                 | Ech Colici      | י<br>  הייים | de C Natura                   | I C Invídios             |                            | <ul> <li>Solicitud</li> <li>Usuario Solicitante</li> </ul> |
|                 | FCII.SUIICI     | cuu j        |                               | ii O Junuica             |                            | C Fecha de Solicitud                                       |
|                 | Fch.¥encimie    | nto          | 🙀 Usuario S                   | olicitante               |                            | C Fecha de Vencimiento                                     |
|                 | Solicitu        | des          | Cancelada Activas             | Ver                      | ncidas                     | 1                                                          |
|                 | Número          | J/N          | Usuario<br>Solicitante        | Fecha<br>de<br>Solicitud | Fecha<br>de<br>Vencimiento | Tipo de Información Requerida                              |
|                 | 0100177507D     | Ν            | MOSCOSO BROWN, MANUEL         | 30/03/2007               | 12/04/2007 🔺               | TITULARIDAD DE DERECHO MINERO                              |
|                 | 0100177607D     | N            | MOSCOSO BROWN, MANUEL         | 02/04/2007               | 13/04/2007                 |                                                            |
|                 | 0100149607D     | N            | TAMAYO RUELAS, VICTOR ELAR    | 21/03/2007               | 30/03/2007                 |                                                            |
|                 | 0100202907D     | N            | MOSCOSO BROWN, MANUEL         | 13/04/2007               | 24/04/2007                 |                                                            |
|                 | 0100203107D     | N            | MOSCOSO BROWN, MANUEL         | 13/04/2007               | 24/04/2007                 |                                                            |
|                 | 0100492207D     | J            | ASOCIACION DE MINEROS ARTESA  | 16/07/2007               | 25/07/2007                 | Información Solicitada (Sumilla)                           |
|                 | 0100528207D     | N            | DIAS AMEZ, DEANIRA ANGELINA   | 31/07/2007               | 09/08/2007                 |                                                            |
|                 | 0100560207D     | N            | NEGGLI BOHORQUEZ, GIANNINA    | 17/08/2007               | 20/11/2010                 | DE JORGE LUIS CASAVILLAS CHUSHO                            |
|                 | 0100562607D     | N            | VENTURA RIVASPLATA, ALBERTO C | 20/08/2007               | 29/08/2007                 |                                                            |
|                 | 0100565607D     | 1            | CORDILLERA DE LAS MINAS S.A.  | 22/08/2007               | 04/09/2007 🖵               |                                                            |
|                 |                 |              |                               |                          |                            |                                                            |

La pantalla principal muestra en la parte superior un menú que cuenta con las siguientes opciones:

- 1. Administración
- 2. Reportes
- 3. Salir

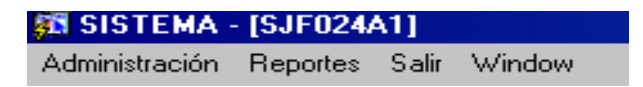

## **Opción de Administración:**

Está opción contiene todos los mantenedores del módulo:

## Administración Rep Solicitudes Situaciones Impugnación Trámite Entrega

#### Solicitudes:

Mantenedor que nos permite realizar el registro de todas los tipos de solicitudes, tal como se muestra en la siguiente pantalla:

| 🚮 SISTEI | MA DE PROCESOS JUDICIALES - [          | MANTENEDOR DE SOLICITUDE           | S - Vers SJF039A      | 1]                                   |                   |
|----------|----------------------------------------|------------------------------------|-----------------------|--------------------------------------|-------------------|
| Window   |                                        |                                    |                       |                                      |                   |
| XING     | Gicina Regional LIMA<br>Usuario SISGEM | Servido<br>PROPIETARIO DEL SISTEMA | r SRVDESA01 Fee<br>Ho | <b>cha</b> 15/11/2010<br>ra 12:36:51 | <b>?</b> F1=Ayuda |
| 2        | ]                                      | 3                                  | · 😒 💌 💵               | ]                                    |                   |
| Có       | digo 1                                 | Fecha Baja                         |                       |                                      |                   |
| Descrip  | CIÓN DERECHO DE VIGENCIA               |                                    |                       |                                      |                   |
|          |                                        | olicitudes                         |                       |                                      |                   |
| Código   | Descrip                                | ción                               | Fecha Baja            |                                      |                   |
| 1        | DERECHO DE VIGENCIA                    |                                    |                       |                                      |                   |
| 2        | TITULARIDAD DE DERECHO MINERO          |                                    |                       |                                      |                   |
| 3        | CATASTRO                               |                                    |                       |                                      |                   |
| 4        | DOCUMENTO ADMINISTRATIVO INTERM        | 10                                 |                       |                                      |                   |
| 5        | OTROS                                  |                                    |                       |                                      |                   |
| 6        | INFORMACIÓN GEOLÓGICA                  |                                    |                       |                                      |                   |
| 7        | INFORMACIÓN ADMINISTRATIVA INTER       | RNA                                |                       |                                      |                   |
| 8        | CONTRATACIONES DEL ESTADO              |                                    |                       |                                      |                   |
| 9        | ESTO ES UNA PRUEBA                     |                                    |                       |                                      |                   |
| 10       | PRUEBA2                                |                                    | <b>_</b>              |                                      |                   |
|          |                                        |                                    |                       |                                      |                   |

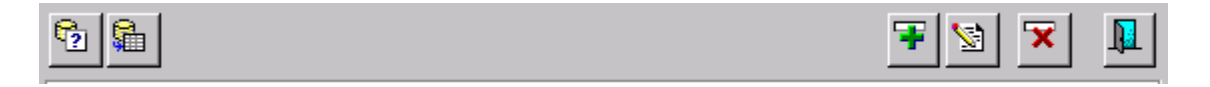

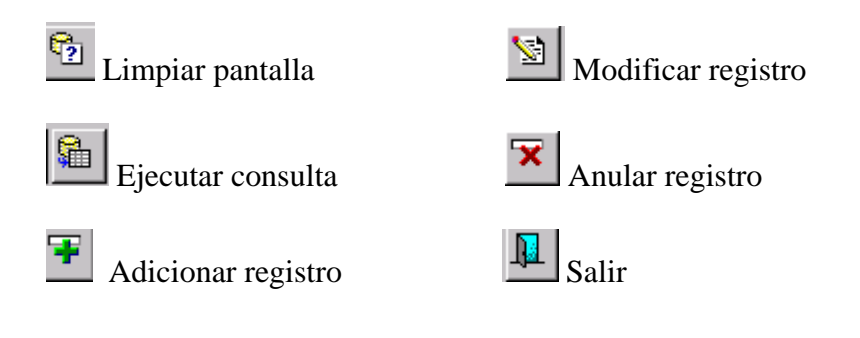

#### Situaciones:

Mantenedor que nos permite realizar el registro de todas las situaciones, tal como se muestra en la siguiente pantalla:

| SISTEMA L<br>ndow                                   | DE PROCESOS JUDICIA                                                                                                    | acco locar                                                                       | TENEDON DE SIT                                    |                |                    | 040      | <b>`</b> `]                            |                         |         |
|-----------------------------------------------------|----------------------------------------------------------------------------------------------------|----------------------------------------------------------------------------------|---------------------------------------------------|----------------|--------------------|----------|----------------------------------------|-------------------------|---------|
| INGEM                                               | Oficina Regional<br>Usuario                                                                                                    | LIMA<br>SISGEM                                                                   | PROPIETARIO DEL S                                 | Servidor SRVDE | SA01               | Fe<br>Ho | <b>:cha</b> 15/11/2010<br>pra 12:42:47 | ?                       | F1=Ayud |
| 2 🔒                                                 |                                                                                                    |                                                                                  |                                                   |                |                    |          | 3                                      |                         |         |
| Código                                              | 1                                                                                                    | F                                                                                | echa Baja                                         | Conc           | :luido (C)         | (        | Denegatoria                            | a (D)                   |         |
| escripción                                          | RECEPCION                                                                                                    |                                                                                  |                                                   | C Amp          | liación ( <i>i</i> | A) (     | Otorgamien                             | to (0)                  |         |
|                                                     |                                                                                                    |                                                                                  |                                                   |                |                    | ¢        | ) Impugnació                           | n (I)                   |         |
|                                                     |                                                                                                    |                                                                                  |                                                   |                |                    |          |                                        |                         |         |
|                                                     |                                                                                                    |                                                                                  | Situaci                                           | ones           |                    |          |                                        |                         |         |
| Código                                              |                                                                                                    | Desc                                                                             | Situaci                                           | ones           | C,                 | /A       | D/0/I                                  | Fecha Baj               | ja      |
| Código<br>1                                         | RECEPCION                                                                                                    | Desc                                                                             | Situaci                                           | ones           | С,                 | /A       | D/0/I                                  | Fecha Baj               | ja      |
| Código<br>1 <br>2                                   | RECEPCION<br>NO SE POSEE INFORMACIO                                                                                                    | Desc<br>ON SOLICITAD                                                             | Situaci<br>ripción<br>A A CONOCIMIENTO            | ones           | с,                 | /A       | D/0/I                                  | Fecha Baj<br>15/12/2009 | ja      |
| Código<br>1<br>2<br>3                               | RECEPCION<br>NO 5E POSEE INFORMACIÓ<br>REQUERIMIENTO AREA CO                                                                                                    | Desc<br>ON SOLICITAD<br>OMPETENTE                                                | Situaci                                           | ones           | с,<br>С            | /A       | D/O/I                                  | Fecha Baj<br>15/12/2009 | ja      |
| Código<br>1 <br>2<br>3<br>4                         | RECEPCION<br>NO SE POSEE INFORMACIO<br>REQUERIMIENTO AREA CO<br>ÁREA COMPETENTE REQU                                                                                          | Desc<br>ON SOLICITAD<br>DMPETENTE<br>IERE MAYOR P                                | Situaci<br>cripción<br>DA A CONOCIMIENTO<br>PLAZO | ones           | C,                 | /A       | D/0/I                                  | Fecha Baj               | ja      |
| Código<br>1 <br>2<br>3<br>4<br>5                    | RECEPCION<br>NO SE POSEE INFORMACIO<br>REQUERIMIENTO AREA CO<br>ÁREA COMPETENTE REQU<br>PRÓRROGA 05 DÍAS A CO                                                                 | Desc<br>ON SOLICITAD<br>DMPETENTE<br>IERE MAYOR P<br>NOCIMIENTO                  | Situaci<br>cripción<br>DA A CONOCIMIENTO<br>PLAZO | ones           | C,                 | /A       | D/0/I                                  | Fecha Baj               | ia      |
| Сódigo<br>1 <br>2<br>3<br>4<br>5<br>6               | RECEPCION<br>NO SE POSEE INFORMACIO<br>REQUERIMIENTO AREA CO<br>ÁREA COMPETENTE REQU<br>PRÓRROGA 05 DÍAS A CO<br>REQUERIMIENTO DE PAGO                                        | Desc<br>ON SOLICITAD<br>OMPETENTE<br>IERE MAYOR P<br>NOCIMIENTO<br>O (LIQUIDACIÓ | Situaci<br>cripción<br>DA A CONOCIMIENTO<br>PLAZO | ones           |                    | (A       | D/0/I                                  | Fecha Baj               |         |
| <b>Código</b><br>1 <br>2<br>3<br>4<br>5<br>6<br>7   | RECEPCION<br>NO SE POSEE INFORMACIO<br>REQUERIMIENTO AREA CO<br>ÁREA COMPETENTE REQU<br>PRÓRROGA 05 DÍAS A CO<br>REQUERIMIENTO DE PAGO<br>OTORGADO                            | Desc<br>ON SOLICITAD<br>OMPETENTE<br>IERE MAYOR P<br>NOCIMIENTO<br>D (LIQUIDACIÓ | Situaci<br>cripción<br>DA A CONOCIMIENTO<br>PLAZO | ones           |                    | /A       | D/0/I                                  | Fecha Baj               | ja      |
| Código<br>1<br>2<br>3<br>4<br>5<br>6<br>7<br>8      | RECEPCION<br>NO SE POSEE INFORMACIO<br>REQUERIMIENTO AREA CO<br>ÁREA COMPETENTE REQU<br>PRÓRROGA 05 DÍAS A CO<br>REQUERIMIENTO DE PAGO<br>OTORGADO<br>DENEGADO                | Desc<br>ON SOLICITAD<br>OMPETENTE<br>IERE MAYOR P<br>NOCIMIENTO<br>D (LIQUIDACIÓ | Situaci<br>cripción<br>DA A CONOCIMIENTO<br>PLAZO | ones           |                    | (A       | D/0/I                                  | Fecha Baj               | ja      |
| Código<br>1<br>2<br>3<br>4<br>5<br>6<br>7<br>8<br>9 | RECEPCION<br>NO SE POSEE INFORMACIO<br>REQUERIMIENTO AREA CO<br>ÁREA COMPETENTE REQU<br>PRÓRROGA 05 DÍAS A CO<br>REQUERIMIENTO DE PAGO<br>OTORGADO<br>DENEGADO<br>IMPUGNACIÓN | Desc<br>ON SOLICITAD<br>OMPETENTE<br>IERE MAYOR P<br>NOCIMIENTO<br>D (LIQUIDACIÓ | Situaci<br>cripción<br>DA A CONOCIMIENTO<br>PLAZO | ones           |                    |          | D/0/I                                  | Fecha Baj               | ja      |

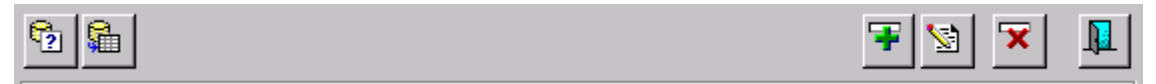

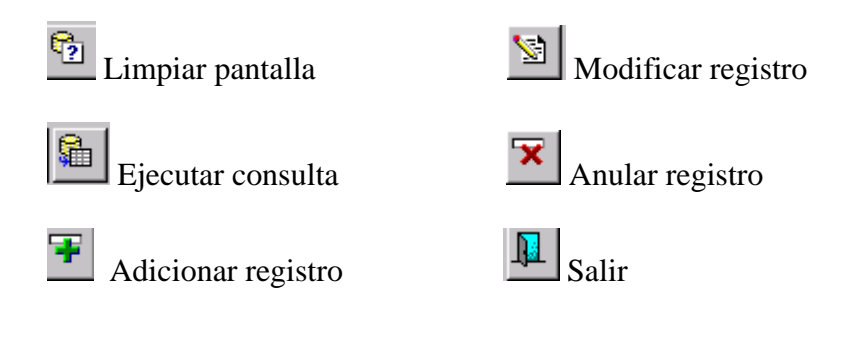

### Impugnación:

Mantenedor que nos permite realizar el registro de todas las impugnaciones, tal como se muestra en la siguiente pantalla:

| 🛐 SISTE  | MA DE PROCESOS JUDICIALES - [MANTENEDOR D                                                                | E IMPUGNACION - V            | ers SJF0   | 041A1]                        |                     |
|----------|----------------------------------------------------------------------------------------------------|------------------------------|------------|-------------------------------|---------------------|
| Window   |                                                                                                    |                              |            |                               |                     |
|          | rea<br><b>Oficina Regional</b> LIMA<br><b>Oficina Regional</b> LIMA<br><b>Usuario</b> SISGEM PROPIETARIO | Servidor SRVD<br>DEL SISTEMA | ESA01      | Fecha 15/11/2<br>Hora 12:45:1 | 2010<br>11 F1=Ayuda |
| <b>®</b> | 1                                                                                                    | <b>F</b> <u>S</u>            | ×          |                               |                     |
| Có       | digo 🛛 👘 Fecha Baja                                                                                      | Trámite                      |            |                               |                     |
| Descrip  | ción <mark>OGAJ CALIFICACIÓN</mark>                                                                      | 🔿 Resultado                  |            |                               |                     |
|          | Impugnación                                                                                              |                              |            |                               |                     |
| Código   | Descripción                                                                                              | Estado                       | Fecha Ba   | ija                           |                     |
| 1        | OGAJ CALIFICACIÓN                                                                                        | TRÁMITE                      |            |                               |                     |
| 2        | REQUERIMIENTO SUBSANACIÓN                                                                                | TRÁMITE                      |            |                               |                     |
| β        | CONCEDIDA ELÉVESE                                                                                        | TRÁMITE                      |            |                               |                     |
| 4        | APELACIÓN FUNDADA                                                                                        | RESULTADO                    |            |                               |                     |
| Б        | APELACIÓN INFUNDADA                                                                                      | RESULTADO                    |            |                               |                     |
| 6        | INTERPONE RECURSO DE REVISION                                                                            | TRÁMITE                      | 17/12/2009 |                               |                     |
| 7        | INTERPONE RECURSO DE REVISION                                                                            | RESULTADO                    | 10/10/2005 |                               |                     |
| β        | NULA LA RESOLUCIÓN                                                                                       | RESULTADO                    | 17/12/2009 |                               |                     |
| 9        | PRUEBA                                                                                                   | TRÁMITE                      |            |                               |                     |
| 10       | PRUEBA2                                                                                                  | RESULTADO                    |            | -                             |                     |
|          |                                                                                                    |                              |            |                               |                     |
|          |                                                                                                    |                              |            |                               |                     |
|          |                                                                                                    |                              |            |                               |                     |

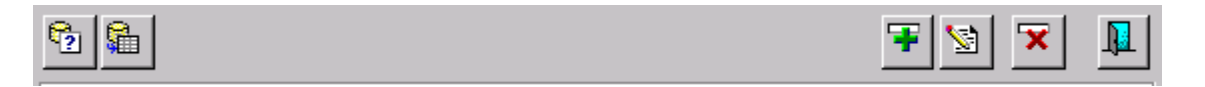

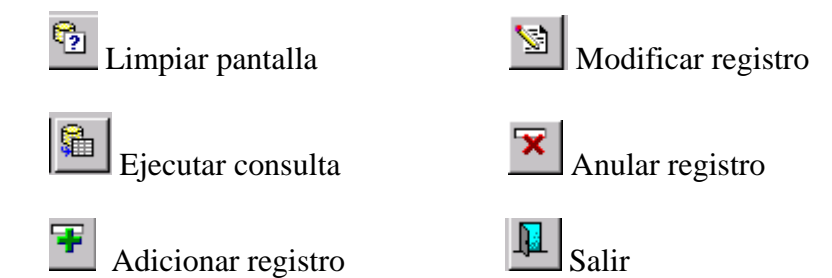

### Trámite:

Mantenedor que nos permite realizar el registro de todos los trámites, tal como se muestra en la siguiente pantalla:

| 🐅 51511                                                            | EMA - [SJF042A1]                                                                                                    |                                                                                                    |                 |                             |                   |
|--------------------------------------------------------------------|----------------------------------------------------------------------------------------------------|----------------------------------------------------------------------------------------------------|-----------------|-----------------------------|-------------------|
| Window                                                             |                                                                                                    |                                                                                                    |                 |                             |                   |
| XING                                                               | Oficina Regional LIMA<br>Usuario SISGEM PROPIETAR                                                                                                    | Servidor SRVDE                                                                                                    | SA01 Fec<br>Hor | ha 15/11/2010<br>a 12:46:48 | <b>?</b> F1=Ayuda |
| <b>?</b>                                                           |                                                                                                    | 7                                                                                                    | <b>×</b>        |                             |                   |
| Có                                                                 | idigo 🛛 🛛 🖌 Fecha Baja                                                                                                    | 🔿 Denegatoria                                                                                                    |                 |                             |                   |
| Descrip                                                            | OTORGADO TOTALMENTE                                                                                                    | © Otorgamiento                                                                                                    |                 |                             |                   |
|                                                                    | Trámite                                                                                                    |                                                                                                    |                 |                             |                   |
|                                                                    |                                                                                                    |                                                                                                    |                 |                             |                   |
| Código                                                             | Descripción                                                                                                    | Тіро                                                                                                    | Fecha Baja      |                             |                   |
| Código<br>1                                                        | Descripción<br>OTORGADO TOTALMENTE                                                                                                    | Tipo<br>OTORGAMIENTO                                                                                                    | Fecha Baja      | 1                           |                   |
| Código<br>1 <br>2                                                  | Descripción<br>OTORGADO TOTALMENTE<br>OTORGADO PARCIALMENTE                                                                                                    | Tipo<br>OTORGAMIENTO<br>OTORGAMIENTO                                                                                                    | Fecha Baja      |                             |                   |
| Código<br>1<br>2<br>3                                              | Descripción<br>OTORGADO TOTALMENTE<br>OTORGADO PARCIALMENTE<br>ART. 15° D.S. N° 043-2003-PCM                                                                                                    | Tipo<br>OTORGAMIENTO<br>OTORGAMIENTO<br>DENEGATORIA                                                                                                    | Fecha Baja      |                             |                   |
| Código<br>1<br>2<br>3<br>4                                         | Descripción<br>OTORGADO TOTALMENTE<br>OTORGADO PARCIALMENTE<br>ART. 15° D.S. N° 043-2003-PCM<br>ART. 15 DS 043-2003-PCM                                                                                                    | Tipo<br>OTORGAMIENTO<br>OTORGAMIENTO<br>DENEGATORIA<br>DENEGATORIA                                                                                                    | Fecha Baja      |                             |                   |
| Código           1           2           3           4           5 | Descripción<br>OTORGADO TOTALMENTE<br>OTORGADO PARCIALMENTE<br>ART. 15° D.S. N° 043-2003-PCM<br>ART. 15 DS 043-2003-PCM<br>PROCEDIMIENTO, PRODUCTO SERVICIO REGULADO POR EL                                                                                                    | Tipo<br>OTORGAMIENTO<br>OTORGAMIENTO<br>DENEGATORIA<br>DENEGATORIA<br>TUPA DENEGATORIA                                                                                                    | Fecha Baja      |                             |                   |
| Código<br>1<br>2<br>3<br>4<br>5<br>6                               | Descripción<br>OTORGADO TOTALMENTE<br>OTORGADO PARCIALMENTE<br>ART. 15° D.S. N° 043-2003-PCM<br>ART. 15 DS 043-2003-PCM<br>PROCEDIMIENTO, PRODUCTO SERVICIO REGULADO POR EL<br>ART. 160 LEY 27444                                                                                                    | Tipo<br>OTORGAMIENTO<br>OTORGAMIENTO<br>DENEGATORIA<br>DENEGATORIA<br>TUPA DENEGATORIA<br>DENEGATORIA                                                                                            | Fecha Baja      |                             |                   |
| Código<br>1<br>2<br>3<br>4<br>5<br>6<br>7                          | Descripción<br>OTORGADO TOTALMENTE<br>OTORGADO PARCIALMENTE<br>ART. 15° D.S. N° 043-2003-PCM<br>ART. 15 DS 043-2003-PCM<br>PROCEDIMIENTO, PRODUCTO SERVICIO REGULADO POR EL<br>ART. 160 LEY 27444<br>ART.17 INC.1 OPINIONES PROCESO DELIBERATIVO TOMA D                                                                                                    | Tipo<br>OTORGAMIENTO<br>OTORGAMIENTO<br>DENEGATORIA<br>DENEGATORIA<br>TUPA DENEGATORIA<br>DENEGATORIA<br>E DESICI DENEGATORIA                                                                    | Fecha Baja      |                             |                   |
| Código<br>1<br>2<br>3<br>4<br>5<br>5<br>6<br>7<br>8                | Descripción<br>OTORGADO TOTALMENTE<br>OTORGADO PARCIALMENTE<br>ART. 15° D.S. N° 043-2003-PCM<br>ART. 15 DS 043-2003-PCM<br>PROCEDIMIENTO, PRODUCTO SERVICIO REGULADO POR EL<br>ART. 160 LEY 27444<br>ART.17 INC.1 OPINIONES PROCESO DELIBERATIVO TOMA D<br>ART.17 INC.2 SECRETO BANCARIO, TRIBUTARIO, INDUSTRIA                                                                                                    | Tipo<br>OTORGAMIENTO<br>OTORGAMIENTO<br>DENEGATORIA<br>DENEGATORIA<br>TUPA DENEGATORIA<br>DENEGATORIA<br>E DESICIÓ DENEGATORIA<br>AL, COME DENEGATORIA                                           | Fecha Baja      |                             |                   |
| Código<br>1<br>2<br>3<br>4<br>5<br>5<br>5<br>5<br>7<br>8<br>8<br>9 | Descripción<br>OTORGADO TOTALMENTE<br>OTORGADO PARCIALMENTE<br>ART. 15° D.S. N° 043-2003-PCM<br>ART. 15 DS 043-2003-PCM<br>PROCEDIMIENTO, PRODUCTO SERVICIO REGULADO POR EL<br>ART. 160 LEY 27444<br>ART. 17 INC.1 OPINIONES PROCESO DELIBERATIVO TOMA D<br>ART.17 INC.2 SECRETO BANCARIO, TRIBUTARIO, INDUSTRIA<br>ART. 17 INC.3 INVESTIGACIONES EN TRÁMITE POTESTAD S.                                                      | Tipo<br>OTORGAMIENTO<br>OTORGAMIENTO<br>DENEGATORIA<br>DENEGATORIA<br>TUPA DENEGATORIA<br>DENEGATORIA<br>E DESICI DENEGATORIA<br>AL, COME DENEGATORIA<br>ANCIONA DENEGATORIA                     | Fecha Baja      |                             |                   |
| Código<br>1<br>2<br>3<br>4<br>5<br>6<br>7<br>7<br>8<br>9<br>10     | Descripción<br>OTORGADO TOTALMENTE<br>OTORGADO PARCIALMENTE<br>ART. 15° D.S. N° 043-2003-PCM<br>ART. 15 DS 043-2003-PCM<br>PROCEDIMIENTO, PRODUCTO SERVICIO REGULADO POR EL<br>ART. 160 LEY 27444<br>ART.17 INC.1 OPINIONES PROCESO DELIBERATIVO TOMA D<br>ART.17 INC.2 SECRETO BANCARIO, TRIBUTARIO, INDUSTRI/<br>ART. 17 INC.3 INVESTIGACIONES EN TRÁMITE POTESTAD S.<br>ART.17 INC.4 ESTRATEGIA O DEFENSA PROCESO ADMINSIT | Tipo<br>OTORGAMIENTO<br>OTORGAMIENTO<br>DENEGATORIA<br>DENEGATORIA<br>DENEGATORIA<br>DENEGATORIA<br>E DESICI<br>DENEGATORIA<br>AL, COME DENEGATORIA<br>ANCIONA DENEGATORIA<br>RATIVO DENEGATORIA | Fecha Baja      |                             |                   |

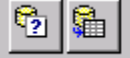

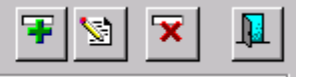

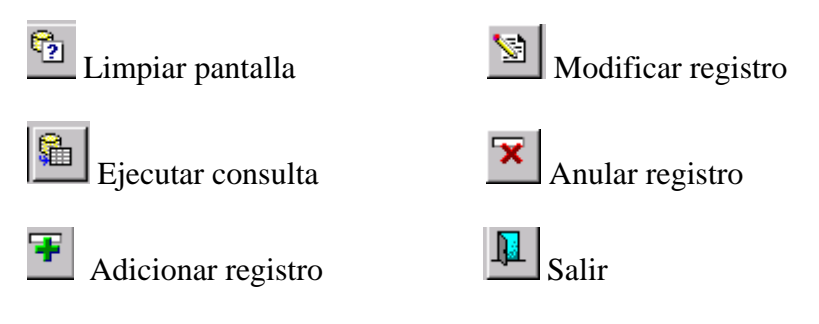

#### Entrega:

Mantenedor que nos permite realizar el registro de todas las entrega, tal como se muestra en la siguiente pantalla:

| nguiente     | pamana.                     |                |                   |                              |                                   |                   |
|--------------|-----------------------------|----------------|-------------------|------------------------------|-----------------------------------|-------------------|
| SISTEMA      | - [SJF043A1]                |                |                   |                              |                                   |                   |
| Window       |                             |                |                   |                              |                                   |                   |
|              | Oficina Regional<br>Usuario | LIMA<br>SISGEM | PROPIETARIO DEL S | Servidor SRVDESA01<br>ISTEMA | Fecha 15/11/2010<br>Hora 12:48:35 | <b>?</b> F1=Ayuda |
| <u>6</u> 5 💏 |                             |                |                   | <b>x</b>                     | <b>D</b>                          |                   |
| Có           | digo 1                      | Fe             | cha Baja          |                              |                                   |                   |
| Descrip      | ción REPORTE                |                |                   |                              |                                   |                   |
|              |                             | En             | itrega            |                              |                                   |                   |
| Código       | Descr                       | ipción         |                   | Fecha Baja                   |                                   |                   |
| 1            | REPORTE                     |                |                   |                              | <u> </u>                          |                   |
| 2            | COPIA SIMPLE                |                |                   |                              |                                   |                   |
| 3            | MEDIOS MAGNETICOS           |                |                   |                              |                                   |                   |
| 4            | COPIA CERTIFICADA           |                |                   |                              |                                   |                   |
| 5            | ESTO ES UNA PRUEBA-9        |                |                   | 09/11/2010                   |                                   |                   |
| 6            | PRUEBA6                     |                |                   | 09/11/2010                   |                                   |                   |
|              |                             |                |                   |                              |                                   |                   |
|              |                             |                |                   |                              |                                   |                   |
|              |                             |                |                   |                              |                                   |                   |
|              |                             |                |                   |                              | <b>-</b>                          |                   |
|              |                             |                |                   |                              |                                   |                   |
|              |                             |                |                   |                              |                                   |                   |
|              |                             |                |                   |                              |                                   |                   |
|              |                             |                |                   |                              |                                   |                   |

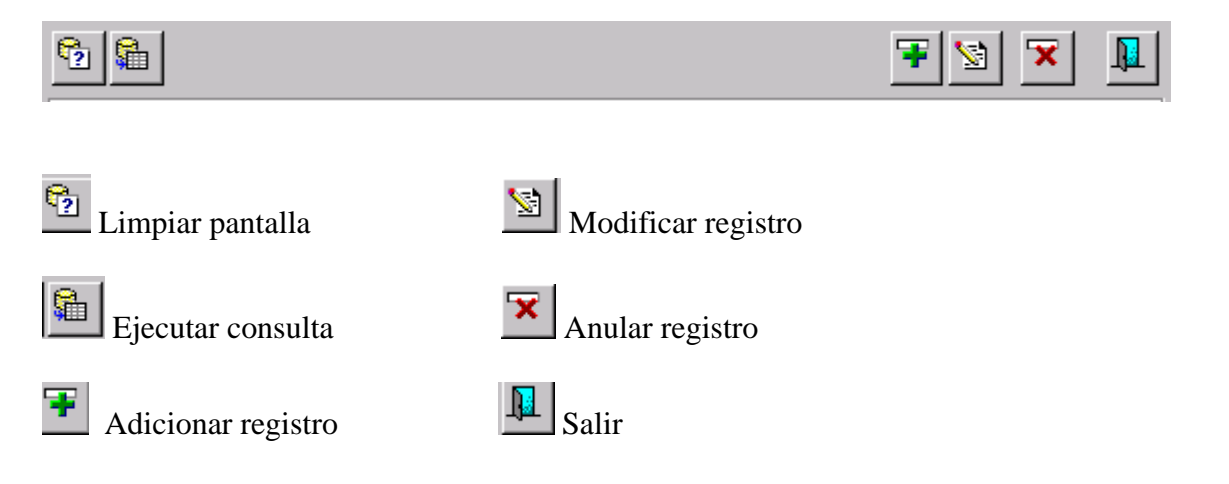

#### **Opción Reportes:**

Está opción contiene los siguientes reportes:

| Reportes | Salir   | Window     |
|----------|---------|------------|
| Reporte  | e de So | olicitudes |

#### Reporte de Solicitudes:

Este reporte nos permite listar todas las solicitudes que se han registrado, de acuerdo a los parámetros que se hayan llenado, tal como se muestra en la pantalla adjunta:

| Reporte de Solicitudes                                                         |
|--------------------------------------------------------------------------------|
| Fecha de Solicitud     Fecha de Cancelación                                    |
| Todas las Situaciones Estado 🔽 🔽 Solo canceladas                               |
| Tipo de Reporte 💿 Detallado 💿 Simple                                           |
| Situaciones           RECEPCION           RESPUESTA DEL AREA COMPETENTE        |
| DE OFICIO ADJUNTA RECIBO DE PAGO     DESISTIMIENTO     PONGASE EN CONOCIMIENTO |
|                                                                                |

Para generar el reporte, se debe activar las cajitas fecha de solicitud, fecha de cancelación, tal como se muestra en la pantalla adjunta:

| Reporte de Solici                                                               | tudes                                                                       |
|---------------------------------------------------------------------------------|-----------------------------------------------------------------------------|
| ✓ Fecha de Solicitud     01/11/2010       ✓ Fecha de Cancelación     01/11/2010 | 44         15/11/2010         44           44         15/11/2010         44 |
| ☑ Todas las Situaciones Estado                                                  | Solo canceladas                                                             |
| Tipo de Reporte 💿 Detallado                                                     | O Simple                                                                    |
| Situacione                                                                      | 25                                                                          |
|                                                                                 | ▲                                                                           |
| RESPUESTA DEL AREA COMPETENTE                                                   |                                                                             |
| 🗖 DE OFICIO ADJUNTA RECIBO DE PAGO                                              |                                                                             |
|                                                                                 |                                                                             |
|                                                                                 |                                                                             |
|                                                                                 |                                                                             |
|                                                                                 |                                                                             |

Además se tiene el item estado, solo canceladas y antes de generar el tipo de reporte se debe seleccionar si va a ser detallado ó simple, por defecto se marca el detallado.

En la parte inferior se tiene las siguientes opciones:

| <b>1</b>                                 |                               | 8                        |                            |                              |                                    |   |
|------------------------------------------|-------------------------------|--------------------------|----------------------------|------------------------------|------------------------------------|---|
| Limpiar pará                             | netros                        |                          |                            |                              |                                    |   |
| Generar repor                            | te                            |                          |                            |                              |                                    |   |
| Salir                                    |                               |                          |                            |                              |                                    |   |
| Pantalla Principal                       |                               |                          |                            |                              |                                    |   |
| SISTEMA - ISJE024411                     |                               |                          |                            |                              |                                    |   |
| Administración Reportes Salir            | Window                        |                          |                            |                              |                                    |   |
|                                          |                               | Servi                    | dor SRVDESA01              | Fecha 15/11/2010             | ? F1=Avuda                         |   |
| Institute Gestagion Mirestry Metalligion |                               | TO DEL SISTEMA           |                            | 1010 12:20:04                |                                    | - |
| <u> </u>                                 |                               |                          |                            | Ŧ 🖻 🛍                        | <ul> <li>✓ X</li> <li>▲</li> </ul> |   |
| Número de Solicitud                      | Tipo de S                     | olicitante               |                            | Ordenado po<br>O Solicitud   | or:                                |   |
| Fch.Solicitud                            | 👘 🙀 🔿 Natura                  | l 🔿 Jurídica             |                            | 🔘 Usuario Sc                 | licitante                          |   |
| Fch.Vencimiento                          | Usuario 9                     | iolicitante              |                            | C Fecha de 1<br>C Fecha de 1 | Solicitud<br>Vencimiento           |   |
| Solicitudes                              | Cancelada Activas             | Ven                      | ncidas                     |                              |                                    |   |
| Número J/I                               | Usuario<br>Solicitante        | Fecha<br>de<br>Solicitud | Fecha<br>de<br>Vencimiento | Tipo de Inform               | ación Requerida                    |   |
| 0100177507D N                            | MOSCOSO BROWN, MANUEL         | 30/03/2007               | 12/04/2007                 | TITULARIDAD DE DERECH        | O MINERO                           |   |
| 0100177607D N                            | MOSCOSO BROWN, MANUEL         | 02/04/2007               | 13/04/2007                 |                              |                                    |   |
| 0100149607D N                            | MOSCOSO PROWNL MANUEL         | 21/03/2007               | 30/03/2007                 |                              |                                    |   |
|                                          | MOSCOSO BROWN, MANUEL         | 13/04/2007               | 24/04/2007                 |                              |                                    |   |
|                                          | MOSCOSO BROWN, MANUEL         | 13/04/2007               | 24/04/2007                 |                              |                                    |   |
| 0100492207D J                            | DIAS AMEZ, DEANIRA ANGELINA   | 31/07/2007               | 09/08/2007                 | Información S                | olicitada (Sumilla)                |   |
| 0100560207D                              | NEGGLI BOHOROUEZ, GIANNINA    | 17/08/2007               | 20/11/2010                 | SOLICITA LISTADO DE DI       | ERECHOS MINEROS                    |   |
| 0100562607D N                            | VENTURA RIVASPLATA. ALBERTO C | 20/08/2007               | 29/08/2007                 | DE JORGE LUIS CASAVILI       | LAS CHUSHO                         |   |
| 0100565607D J                            | CORDILLERA DE LAS MINAS S.A.  | 22/08/2007               | 04/09/2007                 |                              | <b>v</b>                           |   |
| Trámite Concluido                        | Total de Solicitudes          | 20                       |                            |                              |                                    |   |

## **Barra de Herramientas**

|--|

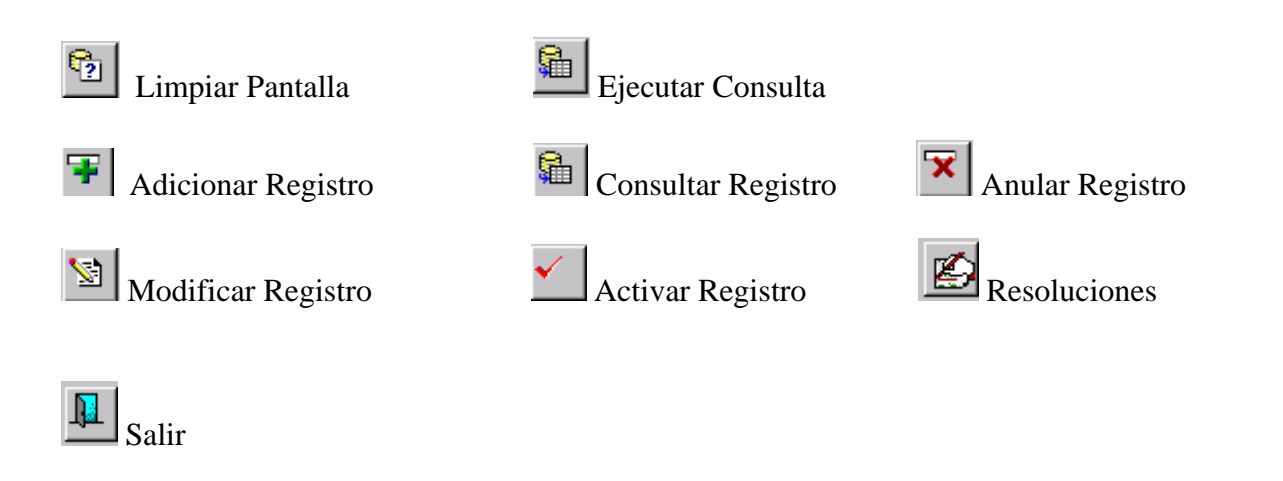

### Limpiar Pantalla

Se prepara la pantalla para realizar la consulta, tal como se muestra en la pantalla adjunta:

| dministración Repotes Salir Window<br>Oficina Regional LIMA<br>Usuario SISGEM PROPIETARIO DEL SISTEMA Hora 12:25:34<br>PROPIETARIO DEL SISTEMA Hora 12:25:34<br>PROPIETARIO DEL SISTEMA Hora 12:25:34<br>PROPIETARIO DEL SISTEMA Hora 12:25:34<br>PROPIETARIO DEL SISTEMA HORA 12:25:34<br>PROPIETARIO DEL SISTEMA HORA 12:25:34<br>PROPIETARIO DEL SISTEM | SISTEMA - [SJF024A1]                                        |                                               |                                                 |                                       |
|----------------------------------------------------------------------------------------------------|-------------------------------------------------------------|-----------------------------------------------|-------------------------------------------------|---------------------------------------|
| Oficina Regional LIMA Servidor SRVDESA01   Busario SISGEM   PROPIETARIO DEL SISTEMA     Hora   12:25:34     Image: Sistema and Solicitante     Solicitud     Fch.Solicitud     Image: Solicitud     Image: Solicitud                                                                                                    | Administración Reportes Salir Window                        |                                               |                                                 |                                       |
| Número de Solicitud Tipo de Solicitante   Fch.Solicitud Image: Cancelada   Solicitudes Cancelada   Actives Venciada                                                                                                    | Cificina Regional L<br>INGEMMET<br>Inter Centres Heatington | LIMA Servic<br>SISGEM PROPIETARIO DEL SISTEMA | lor SRVDESA01 Fecha 15/11/2010<br>Hora 12:25:34 | ? F1=Ayuda                            |
| Número de Solicitud Tipo de Solicitante Ordenado por:   Fch.Solicitud Image: Solicitante Solicitante   Fch.Vencimiento Image: Solicitante Fecha de Solicitud   Solicitudes Cancelada Activas   Vencidas                                                                                                    | 2                                                           |                                               | <b>S T S</b>                                    |                                       |
| Fch.Solicitud   Fch.Vencimiento   Solicitudes   Cancelada   Activas   Vencimiento     Solicitudes     Cancelada     Vencimiento     Tipo de Información Requerida     Image: Solicitude     Image: Solicitude <td>Número de Solicitud</td> <td>Tipo de Solicitante</td> <td>Ordenado<br/>O Solicitu</td> <td>o por:<br/>d</td>                                                                                                    | Número de Solicitud                                         | Tipo de Solicitante                           | Ordenado<br>O Solicitu                          | o por:<br>d                           |
| Fch.Vencimiento     Solicitudes     Cancelada     Múmero     J/N     Solicitante        Fecha   de   solicitud     Fecha   de   solicitud     Fecha   de   solicitud     Fecha   de   solicitud     Fecha   de   solicitud     Fecha   de   solicitud     Fecha   de   solicitud   vencimiento     Tipo de Información Requerida     Image: Solicitud     Image: Solicitud                                                                                                    | Fch.Solicitud                                               | 🙀 🔿 Natural 🔿 Jurídica                        | C Usuario                                       | Solicitante                           |
| Solicitudes Cancelada Activas Vencidas     Número J/N Usuario Fecha Fecha   Solicitante Solicitud Vencimiento     Solicitud Solicitud     Image: Solicitante     Solicitud     Image: Solicitante     Solicitud     Image: Solicitante     Solicitante     Solicitud     Image: Solicitante     Image: Solicitante    <                                                                                                    | Fch.Vencimiento                                             | 🙀 Usuario Solicitante                         | O Fecha<br>O Fecha                              | de Solicitud<br>de Vencimiento        |
| Número J/N Usuario Fecha Fecha   Solicitante Solicitud Pencimiento     Image: Solicitante Image: Solicitante     Image: Solicitante     Image: Solicitante <th>Solicitudes 🔳 Cance</th> <th>ilada 📉 Activas 📕 Vend</th> <th>tidas</th> <th></th>                                                                                                    | Solicitudes 🔳 Cance                                         | ilada 📉 Activas 📕 Vend                        | tidas                                           |                                       |
| Image: Constraint of the second second s                                                                                                    | Número J/N 5                                                | Usuario Fecha<br>de<br>olicitante Solicitud   | Fecha<br>de Tipo de Info<br>Vencimiento         | rmación Requerida                     |
| Image: Constraint of the second second se                                                                                                    |                                                             |                                               |                                                 |                                       |
| Image: Constraint of the second second se                                                                                                    |                                                             |                                               |                                                 |                                       |
| Información Solicitada (Sumilla)                                                                                                    |                                                             |                                               |                                                 |                                       |
|                                                                                                    |                                                             |                                               |                                                 |                                       |
|                                                                                                    |                                                             |                                               |                                                 | n Solicitada (Sumilia)                |
|                                                                                                    |                                                             |                                               |                                                 | <u>^</u>                              |
|                                                                                                    |                                                             |                                               |                                                 |                                       |
|                                                                                                    |                                                             |                                               |                                                 | · · · · · · · · · · · · · · · · · · · |

### Ejecutar Consulta

Se le coloca un valor a cualquiera de las cajitas de la parte superior, tal como se muestra en la siguiente pantalla:

| латема - Гаа     | FU24A1             |                           |                |                          |                            |                                            |
|------------------|--------------------|---------------------------|----------------|--------------------------|----------------------------|--------------------------------------------|
| ninistración Rep | portes Salir       | Window                    |                |                          |                            |                                            |
| INGEMMI          | Oficina<br>Usuario | Regional LIMA<br>D SISGEM | PROPIETA       | Serv<br>RIO DEL SISTEMA  | ridor SRVDESA01            | Fecha 15/11/2010<br>Hora 12:25:34 F1=Ayuda |
| <b>1</b>         |                    |                           |                |                          | Ø                          | ∓ 🖻 🛍 🖌 🕱                                  |
| Número d         | e Solicitud        | 0100190305D               | Tipo de :      | Solicitante              |                            | Ordenado por:                              |
| Fc               | h.Solicitud        |                           | 🙀 🔿 Natur      | al 🔿 Jurídica            |                            | C Usuario Solicitante                      |
| Fch.¥e           | ncimiento          |                           | <br>+4 Usuario | Solicitante              |                            | C Fecha de Solicitud                       |
| <u><u> </u></u>  | Solicitudes        | Cancelada                 | Activa         | is 📕 Vei                 | ncidas                     |                                            |
| Núme             | ero J/             | n Usuari<br>Solicita      | o<br>nte       | Fecha<br>de<br>Solicitud | Fecha<br>de<br>Vencimiento | Tipo de Información Requerida              |
| 010019           | 0305D N            | HOLGUIN, JUAN             | н.             | 18/05/2005               | 27/05/2005 🖂               | TITULARIDAD DE DERECHO MINERO              |
| 010019           | 0305D N            | HOLGUIN, JUAN             | н.             | 05/05/2005               | 16/05/2005                 |                                            |
| 010019           | 0305D N            | HOLGUIN, JUAN             |                | 03/05/2005               | 12/05/2005                 |                                            |
|                  |                    |                           |                |                          |                            |                                            |
|                  |                    | <u> </u>                  |                |                          | <u> </u>                   |                                            |
|                  |                    |                           |                |                          |                            | Información Solicitada (Sumilla)           |
|                  |                    |                           |                | 11 C                     |                            |                                            |
|                  | <u> </u>           | <u> </u>                  |                | - [                      |                            | CÍA MINERA ERICKA S.A.C. Y OTRAS           |
|                  |                    |                           |                |                          |                            | CÍA MINERA ERICKA S.A.C. Y OTRAS           |
|                  |                    |                           |                |                          |                            | CÍA MINERA ERICKA S.A.C. Y OTRAS           |

#### Adicionar un Nuevo Registro

Se da click en el botón Adicionar un nuevo registro que se encuentra en la parte superior de la barra de herramientas, tal como se muestra en la pantalla adjunta:

| 🕄 SISTE    | MA - [SJF024A   | 1]              |                         |            |                               |                            |                                                    |
|------------|-----------------|-----------------|-------------------------|------------|-------------------------------|----------------------------|----------------------------------------------------|
| Administra | ción Reportes   | Salir           | Window                  |            |                               |                            |                                                    |
|            | And Dist        | cina F<br>Jario | Regional LIMA<br>SISGEM | PROPIETARI | <b>Servi</b><br>O DEL SISTEMA | idor SRVDESA01             | Fecha 15/11/2010<br>Hora 12:25:34 <b>F1=</b> Ayuda |
| 2          |                 |                 |                         |            |                               | Ø                          |                                                    |
| N          | úmero de Solici | tud             | 0100190305D             | Tipo de So | licitante                     |                            | Adicionar<br>ordenado por:<br>O Solicitud          |
|            | Fch.Solici      | tud [           | 44                      | 🔿 Natural  | 🔿 Jurídica                    |                            | 🔘 Usuario Solicitante                              |
|            | Fch.Vencimie    | nto             | *4                      | Usuario S  | olicitante                    |                            | C Fecha de Solicitud<br>O Fecha de Vencimiento     |
|            | Solicitu        | des             | Cancelada               | Activas    | Ver                           | ncidas                     |                                                    |
|            | Número          | J/N             | Usuario<br>Solicitante  |            | Fecha<br>de<br>Solicitud      | Fecha<br>de<br>Vencimiento | Tipo de Información Requerida                      |
|            | 0100190305D     | N               | HOLGUIN , JUAN H.       |            | 18/05/2005                    | 27/05/2005 🔺               | TITULARIDAD DE DERECHO MINERO                      |
|            | 0100190305D     | N               | HOLGUIN , JUAN H.       |            | 05/05/2005                    | 16/05/2005                 |                                                    |
|            | 0100190305D     | N               | HOLGUIN, JUAN           | ]          | 03/05/2005                    | 12/05/2005                 |                                                    |
|            |                 | <u> </u>        | <u> </u>                |            |                               |                            |                                                    |
|            |                 | <u> </u>        | <u> </u>                |            |                               |                            |                                                    |
|            |                 | <u> </u>        | I                       |            |                               |                            | Información Solicitada (Sumilla)                   |
|            |                 | <u> </u>        | 1                       |            |                               |                            | CÍA MINERA ERICKA S.A.C. Y OTRAS                   |
|            |                 | ┢               | ¦                       |            |                               | ·                          |                                                    |
|            |                 | ŕ               | i                       | i          |                               | <b></b>                    | -                                                  |
| Tr         | ámite Concluido | • 🗖             | Total de Solicit        | udes       | 3                             |                            |                                                    |

| Adicionar Begistr                              | Ferrider council of Ferrie (c) ( 1000                            | 1                 |
|------------------------------------------------|------------------------------------------------------------------|-------------------|
| I. Datos General                               | es                                                               |                   |
| Nº Ingreso<br>Nº Solicicitud<br>Fec. Solicitud | 617<br>Estado TRAMITE<br>15/11/2010  Fec. Vencimiento 24/11/2010 |                   |
| II. Datos del Soli                             | citante                                                          | Limpiar pantalla  |
| Tipo Persona<br>Nombre<br>Apellido Pat.        |                                                                  | Ejecutar Consulta |
| Apellido Mat.                                  | Nº Documento                                                     |                   |
| Domicilio<br>Distrito                          | Teléfono                                                         |                   |
| Departamento                                   | Email                                                            |                   |
| III. Observacion                               | es                                                               |                   |
| Código                                         | Descripción                                                      |                   |
|                                                | <u>A</u> ceptar <u>C</u> ancelar                                 |                   |

Y nos mostrara la siguiente pantalla, tal como se muestra en la pantalla adjunta:

Se procede a llenar las cajitas en blanco, en el primer bloque (I) se llena el nro de solicitud, se selecciona el estado de la solicitud, que puede ser en trámite, entregado, delegado y concluido.

En el segundo bloque (II) se selecciona el tipo de persona que se va a registrar, si selecciono Jurídica me mostrará la siguiente pantalla:

| Adicionar Regist | ro                                     |
|------------------|----------------------------------------|
| I. Datos Genera  | les                                    |
| Nº Ingreso       | 617                                    |
| Nº Solicicitud   | Estado TRAMITE 🔽                       |
| Fec. Solicitud   | 15/11/2010 Fec. Vencimiento 24/11/2010 |
| II. Datos del So | licitante                              |
| Tipo Persona     |                                        |
| Razón Social     |                                        |
|                  |                                        |
|                  |                                        |
| Ide. Documento   | ■ Nº Documento                         |
| Domicilio        |                                        |
| Distrito         | Teléfono                               |
| Provincia        | Fax                                    |
| Departamento     | Email                                  |
| III. Observacio  | nes                                    |
|                  | <u>A</u>                               |
|                  | *                                      |
| Código           | Descripción                            |
| Courgo           | Jescripcion                            |
|                  |                                        |
|                  | V                                      |
|                  | <u>A</u> ceptar <u>C</u> ancelar       |
|                  |                                        |

Luego coloco un filtro de búsqueda en la cajita de Razón Social, tal como se muestra en la pantalla adjunta:

| Consider council of Contraction Contraction             | NO 1              |
|---------------------------------------------------------|-------------------|
| Adicionar Registro                                      |                   |
| I. Datos Generales                                      |                   |
| Nº Ingreso 617                                          |                   |
| Nº Solicicitud Estado TRAMITE                           |                   |
| Fec. Solicitud 15/11/2010 🙀 Fec. Vencimiento 24/11/2010 |                   |
| II. Datos del Solicitante                               | r                 |
| Tipo Persona JURIDICO 💌                                 | Figure Consulta   |
|                                                         | Ejecutar Consulta |
|                                                         |                   |
|                                                         |                   |
| Ide. Documento Nº Documento                             |                   |
| Domicilio                                               |                   |
| Distrito                                                |                   |
| Provincia Fax                                           |                   |
| Departamento Email                                      |                   |
| III. Observaciones                                      |                   |
|                                                         |                   |
|                                                         |                   |
| Código Descripción                                      |                   |
|                                                         |                   |
|                                                         |                   |
|                                                         |                   |
| <u>A</u> ceptar                                         | ancelar           |
|                                                         |                   |

## Luego se da click en el botón ejecutar consulta, y me mostrará la siguiente pantalla: Personas Jurídica

| esango | Razón Social                              | Ruc           |               |
|--------|-------------------------------------------|---------------|---------------|
| 000007 | COMPAÑIA MINERA CARAVELI S.A.C.           | 20126702737   |               |
| 000011 | COMPAÑIA MINERA SANTA LUISA S.A.          | 20100120314   |               |
| 000018 | COMPAÑIA MINERA L.J.B. NORMANDY PERU S.A. | 20382379421   |               |
| 00021  | COMPAÑIA MINERA AURIFERA VERONICA S.A.    | 20165511124   |               |
| )00022 | COMPAÑIA MINERA LA ESPERANZA S.A.         | 20213263723   |               |
| 00025  | COMPAÑIA MINERA PINAYA S.A.               | 20305693007   |               |
| 000029 | COMPAÑIA MINERA AGREGADOS CALCAREOS S.A.  | 20100037689   | Selecciono un |
| 000030 | COMPAÑIA MINERA DRUK S.A.C.               | 20467684851   | registro      |
| 000036 | COMPAÑIA MINERA ORIENTE S.A.              | 20190393829   |               |
| 000039 | COMPAÑIA MINERA AURIFERA DEL CARMEN S.A.  | 20165525931 🔍 |               |

Y retornará a la pantalla anterior llenando automáticamente los campos relacionados con los datos del solicitante, tal como se muestra en la pantalla adjunta:

| Adicionar Regist | 10                     |             |                          |         |           |
|------------------|------------------------|-------------|--------------------------|---------|-----------|
| I. Datos Genera  | ales                   |             |                          |         |           |
| Nº Ingreso       | 617                    |             |                          |         |           |
| Nº Solicicitud   |                        | Es          | tado TRAM                | ITE     |           |
| Fec. Solicitud   | 15/11/2010 🔩           | Fec. Vencim | iento <mark>24/11</mark> | /2010   |           |
| II. Datos del So | licitante              |             |                          |         |           |
| Tipo Persona     | JURIDICO 💌             | [           |                          | ę.      | <b>\$</b> |
| Razón Social     | COMPAÑIA MINERA AGRE   | EGADOS CALC | AREOS S.A.               |         |           |
|                  |                        |             |                          |         |           |
|                  |                        |             |                          |         |           |
| Ide. Documento   | RUC                    | Nº Docume   | ento 201000              | 137689  |           |
| Domicilio        | JR. PARRA DEL RIEGO Nº | 419 OF. 208 |                          |         |           |
| Distrito         | EL TAMBO               |             | Teléfono                 | 01-2026 | 363       |
| Provincia        | HUANCAYO               |             | Fax                      |         |           |
| Departamento     | PUNIN                  |             | Email                    | СОМАС   | SA@COMACS |
| III. Observacio  | nes                    |             |                          |         |           |
| 1                |                        |             |                          |         | <u> </u>  |
|                  |                        |             |                          |         | ~         |
| e faltan         |                        |             |                          |         |           |
| Lodigo           |                        | escripcion  |                          |         |           |
|                  |                        |             |                          |         |           |
|                  |                        |             |                          |         | <b></b>   |
|                  |                        | Γ           | ••                       |         | L         |
|                  |                        |             | <u>A</u> ceptar          |         | ancelar   |
|                  |                        |             |                          |         |           |

Se completa los datos de las observaciones, así como también los datos relacionados con la grilla inferior, tal como se muestra en la pantalla adjunta:

| Adicionar Registro                           |                                  |
|----------------------------------------------|----------------------------------|
| I. Datos Generales                           |                                  |
| Nº Ingreso 617                               |                                  |
| Nº Solicicitud E                             | istado TRAMITE 🔽                 |
| Fec. Solicitud 15/11/2010 🙀 Fec. Vencir      | niento <mark>24/11/2010</mark>   |
| II. Datos del Solicitante                    |                                  |
| Tipo Persona JURIDICO 💌                      | 🔁 🔓                              |
| Razón Social COMPAÑIA MINERA AGREGADOS CAL   | CAREOS S.A.                      |
|                                              |                                  |
|                                              |                                  |
| Ide. Documento RUC   Nº Docum                | ento 20100037689                 |
| Domicilio JR. PARRA DEL RIEGO Nº 419 OF. 208 | 3                                |
| Distrito EL TAMBO                            | Teléfono 01-2026363              |
| Provincia HUANCAYO                           | Fax                              |
| Departamento DUNIN                           | Email COMACSA@COMACS             |
| III. Observaciones                           |                                  |
| PRUEBA                                       | <u></u>                          |
|                                              | 7                                |
| Código Descripción                           |                                  |
| Agregar                                      | ×                                |
| Eliminar                                     |                                  |
|                                              | <u>×</u>                         |
|                                              | <u>A</u> ceptar <u>C</u> ancelar |
|                                              |                                  |

Damos click en el botón agregar, y nos mostrará la siguiente pantalla:

| Adicionar Registro                                                                                                    |
|----------------------------------------------------------------------------------------------------|
| I. Datos Generales                                                                                                    |
| Nº Ingreso         617           Nº Solicicitud         Estado           Fec. Solicitud         15/11/2010           Fec. Vencimiento         24/11/2010                                                                                                    |
| II. Datos del Solicitante                                                                                                    |
| Tipo Persona JURIDICO     Image: Constraint of the second second se |
| Codigo       Descripcion         1       DERECHO DE VIGENCIA         2       TITULARIDAD DE DERECHO MINERO         3       CATASTRO         2       TITULARIDAD DE DERECHO MINERO         3       CATASTRO         4       DOCUMENTO ADMINISTRATIVO INTERNO         5       OTROS         6       INFORMACIÓN GEOLÓGICA         7       INFORMACIÓN ADMINISTRATIVA INTERNA         8       CONTRATACIONES DEL ESTADO         9       ESTO ES UNA PRUEBA         10       PRUEBA2         11       PRUEBA3-4         13       iiiii                                                                                                    |
| Código<br>Find OK Cancel                                                                                                    |
| <u>A</u> ceptar <u>C</u> ancelar                                                                                                    |

Seleccionamos un valor de la lista, tal como se muestra en la pantalla adjunta:

| Adicionar Registro                           |                                  |
|----------------------------------------------|----------------------------------|
| I. Datos Generales                           |                                  |
| Nº Ingreso 617                               |                                  |
| Nº Solicicitud Es                            | tado TRAMITE                     |
| Fec. Solicitud 15/11/2010 Rec. Vencimi       | iento <mark>24/11/2010</mark>    |
| II. Datos del Solicitante                    |                                  |
| Tipo Persona JURIDICO                        | <b>6</b>                         |
| Razón Social COMPAÑIA MINERA AGREGADOS CALC  | AREOS S.A.                       |
|                                              |                                  |
|                                              |                                  |
| Ide. Documento RUC   Nº Docume               | ento 20100037689                 |
| Domicilio JR. PARRA DEL RIEGO Nº 419 OF. 208 |                                  |
| Distrito EL TAMBO                            | Teléfono 01-2026363              |
| Provincia HUANCAYO                           | Fax                              |
| Departamento JUNIN                           | Email COMACSA@COMACS             |
| III. Observaciones                           |                                  |
| PRUEBA                                       | <u></u>                          |
|                                              | 7                                |
| Código Descrinción                           |                                  |
| 3 CATASTRO                                   |                                  |
|                                              |                                  |
|                                              | 7                                |
|                                              | 1 1                              |
|                                              | <u>A</u> ceptar <u>C</u> ancelar |
|                                              |                                  |

Y damos click en el botón aceptar, para confirmar los cambios, ó cancelar que nos retorna a la pantalla anterior sin haber realizado el registro de la solicitud.

#### **Modificar Registro**

Se da click en el botón modificar registro que se encuentra en la parte superior de la barra de herramientas, tal como se muestra en la pantalla adjunta:

| SISTEMA - [SJF024A1]                    |                                 |                             |                                                |
|-----------------------------------------|---------------------------------|-----------------------------|------------------------------------------------|
| Administración Reportes Salir Window    |                                 |                             |                                                |
| Oficina Regional LIMA<br>Usuario SISGEM | Serv<br>PROPIETARIO DEL SISTEM  | <b>ridor</b> SRVDESA01<br>A | Fecha 15/11/2010<br>Hora 12:25:34 F1=Ayuda     |
| <b>1</b>                                |                                 | ø                           | <b>F</b> 🔊 🛍 🖌 💌 💵                             |
| Número de Solicitud 0100190305D         | Tipo de Solicitante             |                             | Modificar<br>orocenado por:                    |
| Fch.Solicitud                           | 🙀 🔿 Natural 🔿 Jurídica          |                             | 🔿 Usuario Solicitante                          |
| Fch.Vencimiento                         | 🙀 Usuario Solicitante           |                             | C Fecha de Solicitud<br>C Fecha de Vencimiento |
| Solicitudes 📕 Cancelada                 | Activas 📕 Ve                    | ncidas                      |                                                |
| Número J/N Usuar<br>Solicita            | io Fecha<br>nte de<br>Solicitud | Fecha<br>de<br>Vencimiento  | Tipo de Información Requerida                  |
| 📕 0100190305D N HOLGUIN , JUAN          | н. 18/05/2005                   | 27/05/2005 🖂                | TITULARIDAD DE DERECHO MINERO                  |
| 📕 0100190305D N HOLGUIN , JUAN          | H. 05/05/2005                   | 16/05/2005                  |                                                |
| 0100190305D N HOLGUIN, JUAN             | 03/05/2005                      | 12/05/2005                  |                                                |
|                                         |                                 |                             |                                                |
|                                         |                                 |                             |                                                |
|                                         |                                 |                             | Información Solicitada (Sumilla)               |
|                                         |                                 | -[                          | CÍA MINERA ERICKA S.A.C. Y OTRAS               |
|                                         |                                 |                             |                                                |
|                                         | I                               |                             | T                                              |
|                                         |                                 |                             |                                                |
| Trámite Concluido 🔲 🛛 Total de          | Solicitudes 3                   |                             |                                                |

Nos mostrará la pantalla que nos permitirá realizar la modificación de algunos campos, tal como se muestra en la pantalla adjunta:

| Modificar Registro                                                                                                    |                                      |  |  |
|----------------------------------------------------------------------------------------------------|--------------------------------------|--|--|
| I. Datos Generales                                                                                                    |                                      |  |  |
| Nº Ingreso<br>Nº Solicicitud                                                                                                    | 43<br>0100190305D Estado CONCLUIDO ▼ |  |  |
| II. Datos del Solicitante                                                                                                    |                                      |  |  |
| Tipo Persona<br>Nombre<br>Apellido Pat.<br>Apellido Mat.                                                                                                    | NATURAL  DUAN H. HOLGUIN             |  |  |
| Ide. Documento<br>Domicilio                                                                                                    | D.N.I   Nº Documento 0676425         |  |  |
| Distrito<br>Provincia<br>Departamento                                                                                                    | Teléfono Fax Email                   |  |  |
| III. Observaciones         RELACION DERECHOS MINEROS - CIA MINERA ERIKA S.A.C SAN JUAN GOLD MINES         S.A.A YOLANDA ESTHER QUIROGA DE LA UMER - ROLF LAUMER DEHLER -         SOJUSCARTA S.A.C |                                      |  |  |
| Código     Descripción       2     TITULARIDAD DE DERECHO MINERO       3     CATASTRO                                                                                                    |                                      |  |  |
| <u>A</u> ceptar <u>C</u> ancelar                                                                                                    |                                      |  |  |

Para confirmar los cambios se da click en e botón aceptar, ó para deshacer los cambios en el botón de cancelar.

## **Consultar Registro:**

Nos muestra los datos a modo consulta, no permitiéndome modificar ninguno de ellos, tal como se muestra en la pantalla adjunta:

| Consultar Registro                                                                                                    |                                                                                                    |                  |  |
|----------------------------------------------------------------------------------------------------|----------------------------------------------------------------------------------------------------|------------------|--|
| I. Datos Generales                                                                                                    |                                                                                                    |                  |  |
| Nº Ingreso<br>Nº Solicicitud<br>Fec. Solicitud                                                                                                    | 43         Estado         CONCLUID           0100190305D         Estado         CONCLUID           05/05/2005         Image: Sec. Vencimiento         16/05/200 | 0 <b>•</b><br>05 |  |
| II. Datos del Solicitante                                                                                                    |                                                                                                    |                  |  |
| Tipo Persona Nombre D<br>Apellido Pat. F                                                                                                    | NATURAL                                                                                                    | 2 9              |  |
| Apellido Mat.                                                                                                    |                                                                                                    |                  |  |
| Ide. Documento Domicilio                                                                                                    | D.N.I Nº Documento 0676425                                                                                                    |                  |  |
| Distrito                                                                                                    | Teléfono                                                                                                    |                  |  |
| Departamento                                                                                                    | Email                                                                                                    |                  |  |
| III. Observaciones         RELACION DERECHOS MINEROS - CIA MINERA ERIKA S.A.C SAN JUAN GOLD MINES         S.A.A YOLANDA ESTHER QUIROGA DE LA UMER - ROLF LAUMER DEHLER -         SOJUSCARTA S.A.C |                                                                                                    |                  |  |
| Código                                                                                                    | Descripción                                                                                                    |                  |  |
| 2 TITULARIDAD DE DERECHO MINERO<br>β CATASTRO                                                                                                    |                                                                                                    |                  |  |
|                                                                                                    |                                                                                                    | <b>V</b>         |  |
|                                                                                                    | <u>A</u> ceptar                                                                                                    | <u>C</u> ancelar |  |